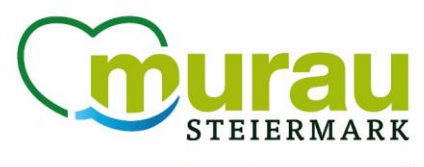

# Kurzerklärung zum Menüpunkt <sup>Weil es dir gut tut.®</sup> Gästemeldung im feratel WebClient

In diesem Handbuch haben wir Ihnen kurz zusammengefasst, welche Funktionen der Menüpunkt Gästemeldung im feratel WebClient umfasst.

## Inhalt:

- 1. Einstieg ins System
- 2. Menüpunkt Gästemeldung
  - a. Überblick (+ Handbuch & Schulungsvideo)
  - b. Pre-CheckIn (+ Schulungsvideo)
  - c. Gästemeldung
  - d. Gästekarten
  - e. Meine Adressen
- 3. Tipps & Hinweise

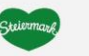

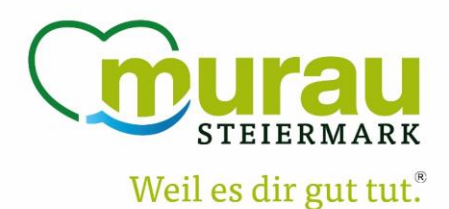

## 1. Einstieg ins System

Sie steigen mit Ihren zugesendeten oder bereits bekannten Zugangsdaten in den feratel WebClient ein (Link -> <u>https://webclient4.deskline.net/AT1/de/login</u>). Empfohlen werden hierfür derzeit die Browser Microsoft Edge oder Google Chrome. (Mit Safari kann es zu Problemen in der Darstellung kommen)

Die Einstiegsmaske sieht wie folgt aus:

|                                                                             |                            | feratel <b>Deskline</b> ®<br>WebClient                      |
|-----------------------------------------------------------------------------|----------------------------|-------------------------------------------------------------|
| Benutzername                                                                | Passwort                   |                                                             |
| Benutzername                                                                | Passwort                   | 🔿 Anmelden                                                  |
| <ul> <li>Für das nächste Mal merken</li> <li>Browser-Information</li> </ul> | Passwort vergessen?<br>Mit | . Ihrem Login akzeptieren Sie unserere Datenschutzerklärung |

# 2. Menüpunkt Gästemeldung

Sobald Sie ins System eingestiegen sind, finden Sie oben in der blauen Menüleiste den Menüpunkt "Gästemeldung". Je nachdem welche Funktionen für sie im WebClient zusätzlich freigegeben sind, können in dieser Menüleiste auch mehr/weniger Menüpunkte vorhanden sein.

| feratel <b>i</b>                               | <b>Deskline</b> ®<br>VebClient                                                                   | Region Murau                    |                                                                                                    |                                                                                  |                               |                   |                           |                                    |                      |  |  |  |  |
|------------------------------------------------|--------------------------------------------------------------------------------------------------|---------------------------------|----------------------------------------------------------------------------------------------------|----------------------------------------------------------------------------------|-------------------------------|-------------------|---------------------------|------------------------------------|----------------------|--|--|--|--|
| Datenwartu                                     | ng Angebote/<br>Buchungen                                                                        | گ <sup>۲</sup> -<br>Anfragepool | i -<br>Info Center                                                                                   | <b>Lill ~</b><br>Statistiken                                                     | Channel<br>Manager            | Gästemeldung      | <b>★</b> ~<br>Bewertungen | O ▼<br>Abrechnungen<br>/ Zahlungen | <b>2</b> usatzmodule |  |  |  |  |
| Menu<br>Gästem<br>Überbli<br>Pre-Che<br>Gästem | <mark>ck</mark><br>ck<br>ickin<br>ieldungen                                                      | Uber                            | blick<br>eiteninforma<br>ieser Stelle finde<br>wnload Handbu<br>leo Erfassung vo<br>ese Seiteninform | <b>ation</b><br>n Sie alle Informa<br>ch<br>n Gastmeldunger<br>nation nicht mehr | tionen das Gäs<br>1<br>zeigen | te-Meldewesen bet | reffend.                  |                                    |                      |  |  |  |  |
| Daten U     Inventa                            | Jnterkunft<br>r                                                                                  | Leistu                          | i <b>ngsträger</b><br>Test                                                                           |                                                                                  |                               |                   | Pre                       | -CheckIns                          |                      |  |  |  |  |
| <b>os Erweite</b><br>Meine A                   | oc     Erweiterte Einstellungen       Meine Adressen <ul> <li>Gäste derzeit im Haus Ø</li> </ul> |                                 |                                                                                                    |                                                                                  |                               |                   |                           |                                    |                      |  |  |  |  |
| $\setminus$                                    |                                                                                                  | ~                               | ✓ Auslastung in den nächsten 7 Tagen ⊕                                                               |                                                                                  |                               |                   |                           |                                    |                      |  |  |  |  |

In der Gästemeldung gibt es auch mehrere Unterpunkte:

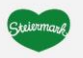

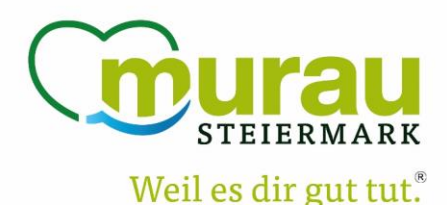

## a. Überblick (+ Handbuch & Schulungsvideo)

Im Überblick sehen Sie gleich wie viele offene Pre-CheckIns noch im System sind, wie viele An- oder Abreisen an diesem Tag stattfinden und ob noch Meldescheine zum Ausdrucken bereitstehen.

| Überblick                                                                                                    |                             |          |                       |                                                                                                    |                                                                                   |         |
|----------------------------------------------------------------------------------------------------|-----------------------------|----------|-----------------------|----------------------------------------------------------------------------------------------------|-----------------------------------------------------------------------------------|---------|
| Seiteninformation     An dieler Stele finden Sie alle Informationen die G     Bowenlaad Handtuch     Wride Erfassing von Gastmeldungen     Diele Seterinformation nicht mehr zeigen | äste Meldewesen betreffend. |          |                       |                                                                                                    | TIPP: Hier bei den blauen ,i'<br>finden Sie oft weitere<br>Informationen zum Feld | ×       |
| Leistungsträger                                                                                                    | Pre-Checkins                | Anreisen | Abreisen              | Zu drucken                                                                                             |                                                                                   |         |
| EWO Test                                                                                                    | A1                          | 0+172    |                       | 🕀 1 Voranmeldungen                                                                                     | *                                                                                 | + Neu + |
| Derzeit PEWO Test                                                                                                    |                             |          |                       | iese Gaste befinden sich zur Zeit in ihrem<br>Haus und haben entweder Geburtstag<br>oder ein Jubilaum. | ]^                                                                                |         |
| Caste derzeit im Haus 0                                                                                                    |                             |          | Gaste berzeit im Haus | . mage - Jan een o                                                                                     | _                                                                                 |         |
| Auslastung in den nächsten 7 Tagen O                                                                                                    |                             |          | ✓ Nächste Ankünfte 0  |                                                                                                    |                                                                                   |         |
| +                                                                                                    |                             |          |                       |                                                                                                    |                                                                                   |         |

Bei der "Seiteninformation" finden Sie das ausführliche Handbuch zur Gästemeldung von feratel sowie ein kurzes Schulungsvideo, wo die Erfassung von Gästemeldungen erklärt wird (ca. 6 Minuten lang). Sehen Sie sich dieses Video sowie das Handbuch gerne an! Sollten danach dennoch Fragen auftauchen melden Sie sich gerne.

## b. Pre-CheckIn (+ Schulungsvideo)

Hier können Sie sich Ihren Pre-CheckIn-Link Konfigurieren und bereits von Gästen eingegebenen Pre-CheckIns einsehen. Auch hierfür steht Ihnen ein informatives Schulungsvideo zur Verfügung!

| fer | ratel <b>Des</b><br>Web                                | skline®<br>Client           | Region Murau              | I                                                                                                 |                                                                             |                                                                                                    |                                                                                          |                                                                                  |
|-----|--------------------------------------------------------|-----------------------------|---------------------------|---------------------------------------------------------------------------------------------------|-----------------------------------------------------------------------------|----------------------------------------------------------------------------------------------------|------------------------------------------------------------------------------------------|----------------------------------------------------------------------------------|
| Da  | Datenwartung Angebote/<br>Buchungen                    |                             | <b>≧</b> ▼<br>Anfragepool | i → [] →<br>ool Info Center Statistike                                                            |                                                                             | Channel<br>Manager                                                                                        | <b>G</b> ästemeldung                                                                     | <b>★</b> -<br>Bewertunger                                                        |
| M   | enu<br>Gästemeldu                                      | ngen                        | ≡ Pre-                    | CheckIn FE                                                                                        | WO Test                                                                     |                                                                                                    |                                                                                          |                                                                                  |
|     | Überblick<br>Pre-Checkin<br>Gästemeldur<br>Gästekarten | ngen                        | Der<br>den<br>Sob         | Pre-Checkin erm<br>Fall dass Sie Ihre<br>ald eine Pre-Chec<br>ITUNG: Ein Pre-C<br>eo: Pre-Checkin | öglicht dem Ga<br>n Gästen ein Ta<br>kln Anmeldung<br><b>heckin ist noc</b> | st vor Anreise seir<br>blet für das Ausfü<br>s erfolgt ist, erhalt<br><b>h keine Meldung</b><br>br zeigen | ne Meldedaten sel<br>illen des Meldesch<br>en Sie eine E-Mail<br>; <b>an die Gemeind</b> | lbst auszufüller<br>neins zur Verfüg<br>und sehen die<br><b>e!</b> Klicken Sie a |
|     | Daten Unter<br>Inventar                                | kunft                       | List                      | e Link und F                                                                                      | ormular Konfig                                                              | guration                                                                                                  |                                                                                          |                                                                                  |
| ¢°  | Erweiterte E<br>Meine Adres                            | i <b>nstellungen</b><br>sen | >                         | Filter Datum v                                                                                    | ron 🗰                                                                       | Datum bis 🛛 🛗                                                                                             | Anreise                                                                                  | Abreise Er                                                                       |
|     |                                                        |                             | ¢ Erf                     | assungsdatum                                                                                      |                                                                             | Anreise                                                                                                   |                                                                                          |                                                                                  |
|     |                                                        |                             | Di, 13                    | 3.05.2025<br>▲ Einträge pro                                                                       | o Seite, <mark>1 gesarr</mark>                                              | Sa, 10.05.2                                                                                               |                                                                                          |                                                                                  |

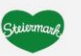

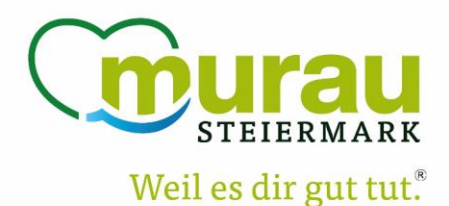

### c. Gästemeldung

Hier sehen Sie alle Gästemeldungen (Voranmeldung & abgeschlossene Meldescheine), aufgeteilt in 4 Kategorien:

- 1. Alle sämtliche Meldescheine
- 2. Aktuell sämtliche Voranmeldungen & Meldescheine von Gästen die aktuell im Haus sind
- 3. **Angereist** Meldescheine wo die Anreise am heutigen tag stattfindet oder bereits stattgefunden hat und noch keine tatsächliche Abreise eingetragen wurde.
- 4. **Voranmeldung** alle Voranmeldungen (egal ob manuell erfasst oder umgewandelt von einem Pre-CheckIn

| fer | atel <b>De</b><br>Wel                                 | <b>skline</b> °<br>oClient | Region Murau              |                                                  |                                     |                                         |                                                        |                                     |                                               |                                                             |
|-----|-------------------------------------------------------|----------------------------|---------------------------|--------------------------------------------------|-------------------------------------|-----------------------------------------|--------------------------------------------------------|-------------------------------------|-----------------------------------------------|-------------------------------------------------------------|
| Da  | enwartung                                             | Angebote/<br>Buchungen     | <b>≧</b> ▼<br>Anfragepool | i -<br>Info Center                               | Lili -<br>Statistiken               | Channel<br>Manager                      | <b>⊡</b> -<br>Gästemeldung                             | <b>★</b> -<br>Bewertungen           | O ▼<br>Abrechnungen<br>/ Zahlungen            | <b>Zusatzmodule</b>                                         |
| M   | enu                                                   |                            | ≡ Gäst                    | emeldunge                                        | en FEWO Tes                         | it                                      |                                                        |                                     |                                               |                                                             |
| 3   | Überblick<br>Pre-CheckIn<br>Gästemeldu<br>Gästekarter | ngen                       |                           | ier können Sie d<br>lit Klick auf den S<br>ilter | ie angezeigten N<br>Suchbutton (Lup | Aeldescheine eing<br>e) kommt die Filte | renzen. Filtern Sie<br>erung zum Einsatz,<br>Datum von | nach Druckstati<br>mit Klick auf de | us, bestimmten N<br>n Button mit den<br>n bis | Meldeschein-Numm<br>n Kreuz wird der Filt<br>Anreise Abreis |
|     | Daten Unte<br>Inventar                                | rkunft                     | Alle                      | Aktuell                                          | Angereist                           | Voranmeldunger                          | n                                                      |                                     |                                               |                                                             |
| 00  | Erweiterte I                                          | Einstellungen              |                           | \$ Nummer                                        | \$ Ga                               | st                                      | A-1                                                    |                                     |                                               | \$ Anreis                                                   |
|     | Meine Adres                                           | sen                        |                           |                                                  | Maria                               | a, Test                                 |                                                        |                                     |                                               | Mo, 12.0                                                    |
|     |                                                       |                            | 10                        | Einträge pr                                      | o Seite, 1 gesarr                   | nt                                      |                                                        |                                     |                                               |                                                             |

In diesem Menüpunkt erfassen Sie auch die Meldescheine oder Voranmeldungen. Wie das funktioniert, können Sie sich im Schulungsvideo ansehen, welches Sie im Überblick finden.

#### d. Gästekarten

In diesem Menüpunkt arbeiten Sie nur wenn Sie auch Partnerbetrieb der **Murau GästeCard** sind. (Wenn dies nicht der Fall ist, wird Ihnen hier auch nichts angezeigt)

Eine Anleitung zum Menüpunkt Gästekarten haben die teilnehmenden Partnerbetriebe bereits erhalten oder können diese im B2B-Bereich auf der Website nochmals einsehen.

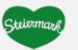

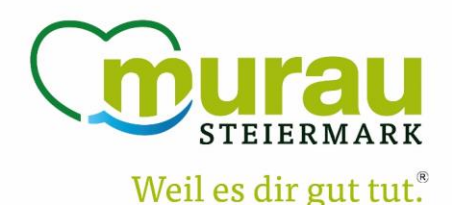

#### e. Meine Adressen

Hier finden Sie alle gespeicherten Adressen aus Meldescheinen und Voranmeldungen, insofern bei der Erstellung der Meldung das Häkchen bei "In Gast-Adressen speichern" ausgewählt wurde.

| ✓ Hauptg                                  | gemeldeter | Gast      |                            |  | Gästekarte | e Nr.: 719         | 02946 🕚 🖌                              | 🖋 Alle b       | Alle bearbeiten 📔 🗙 Löschen |           |        |      |  |  |
|-------------------------------------------|------------|-----------|----------------------------|--|------------|--------------------|----------------------------------------|----------------|-----------------------------|-----------|--------|------|--|--|
| Anreise                                   | 12.05.2025 | G         | Geplante Abreise 17.05.202 |  |            |                    | 25 🗎                                   |                |                             |           |        |      |  |  |
| Nachname / Vorname<br>Land / Nationalität |            | Maria     | a / Test                   |  |            |                    | Anrede / Sprache                       | Frau (Frau     | I) -                        | Deutsch   | -      | ٩    |  |  |
|                                           |            | Österreic | •                          |  | Österreich | •                  | PLZ / Stadt/Ort                        | 8850           | / Murau                     |           |        |      |  |  |
| Straße                                    | Test1      |           |                            |  |            | Geburtstag / Alter | 01.01.200                              | 1              | 0/24                        | Pflichti  | 8 -    |      |  |  |
| E-Mail                                    |            |           |                            |  |            |                    | Reisedokument Nr. /<br>Datum / Behörde | r. / Kein Doku | Kein Dokume 👻               |           |        |      |  |  |
|                                           |            |           |                            |  |            |                    |                                        | Dokum          | ient Sc                     | an        |        |      |  |  |
| > Mehr De                                 | etails     |           |                            |  |            |                    | In Gast-Adresse                        | n speichern 🜖  | Z                           | ustimmung | Werbur | ng 0 |  |  |

# 3. Tipps & Hinweise

**Leere Meldescheine** – sollten Sie z.B. bei Ankunft des Gastes Abwesend sein (und es wurde auch der Pre-CheckIn nicht ausgefüllt) haben Sie im Menüpunkt Gästemeldung die Möglichkeit einen leeren Meldeschein auszudrucken (ohne Meldescheinnummer) um diesen den Gästen zum Ausfüllen vorzulegen.

| Datenwartung    | Angebote/<br>Buchungen | گ∎<br>Anfragepoo | i -<br>I Info Center                                                                                                    | Lill -<br>Statistiken | Channel<br>Manager | Gästemeldung | <b>★</b> •<br>Bewertungen | () -<br>Abrechnungen<br>∕Zahlungen | <b>4</b> 7<br>Zusatzmodule |  |                    |            |                             |                      |                |
|-----------------|------------------------|------------------|----------------------------------------------------------------------------------------------------|-----------------------|--------------------|--------------|---------------------------|------------------------------------|----------------------------|--|--------------------|------------|-----------------------------|----------------------|----------------|
| Menu            |                        | = Gā             | istemeldunge                                                                                                    | n FEWO Test           |                    |              |                           |                                    |                            |  |                    |            | → Gästekarten-System öffnen |                      |                |
| Gästemeldu      | ungen                  |                  |                                                                                                    |                       |                    |              |                           |                                    |                            |  |                    |            |                             |                      |                |
| Überblick       |                        |                  | Hier können Sie die angezeigten Medescheine eingrenzen. Filtern Sie nach Druckstatus, bestimmten Nederschein-Nummern (von - bis, nach Gastrame (oder Filz-Ort. |                       |                    |              |                           |                                    |                            |  |                    |            |                             |                      | ×              |
| Pre-Checkin     |                        |                  | Mit Klick auf den Suchburton (Lupe) kommt die Filterung zum Einsatz, mit Klick auf den Button mit dem Kreuz wird der Filter zurück gesetzt.                    |                       |                    |              |                           |                                    |                            |  |                    |            |                             |                      |                |
| Gästemeldu      | ingen                  | - ,              | Filter                                                                                                    |                       |                    | Datum von    | B Datum                   | bis 🚔                              | Anreise Abreise            |  |                    |            |                             |                      | ٩              |
|                 |                        |                  |                                                                                                    |                       |                    |              |                           |                                    |                            |  |                    |            |                             |                      |                |
| Daten Unte      | rkunft                 |                  |                                                                                                    |                       |                    |              |                           |                                    |                            |  |                    |            |                             |                      |                |
| Inventar        |                        | A                | Aktuell                                                                                                    | Angereist Vor         | anmeldungen        |              |                           |                                    |                            |  |                    |            | + Neue Voran                | meldung - + Neuer I  | Meldeschein +  |
| OC Erweiterte I | Einstellungen          |                  | 0 Nummer                                                                                                    | 0 Gast                |                    |              |                           |                                    | 0 Anreise                  |  | © Abreise          | 0 Ort      | © Persinen d                | Status               |                |
| Meine Adres     | ssen                   |                  |                                                                                                    | Maria, Te             | st                 |              |                           |                                    | Mo, 12.05.2025             |  | Sa, 17.05.2025 (P) | AT - Murau | 2                           | ₽                    | =-             |
|                 |                        |                  |                                                                                                    |                       |                    |              |                           |                                    |                            |  |                    |            |                             | *                    | ≡.+            |
|                 |                        | 1                | 10 🔹 Einträge pro                                                                                                    | Seite. 1 gesamt       |                    |              |                           |                                    |                            |  |                    |            | € Le                        | tende 🔒 Leeren Melde | schein drucken |

Die handschriftlich ausgefüllten Gast-Daten müssen dann von Ihnen als Gastgeber noch in die online Gästemeldung eingetragen werden! Diese ausgedruckten Meldescheine sind nicht dafür gedacht, dass Sie diese zur Gemeinde bringen, sondern dienen lediglich als Ausfüllhilfe.

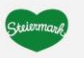

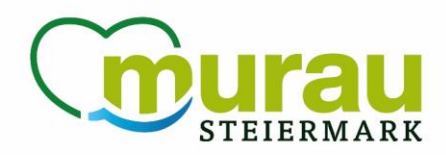

Nächtigungsabgabe – diese wird nach Eingabe des Alters bzw.Weil es dir gut tut.dem Geburtsdatum automatisch berechnet. Da es aber auch Ausnahmen gibt, woPersonen von der Nächtigungsabgabe befreit sind, kann dies auch bearbeitet werden.Die Ausnahmen finden Sie hier direkt -> Nächtigungsabgabe\_Webseite\_B2B.pdfWebsite: www.steiermark.com/de/Murau/B2B

**Voranmeldungen** – diese müssen, wenn der Gast angereist ist in jedem Fall in einen Meldeschein übernommen werden. Denn eine Voranmeldung ist noch keine Gästemeldung an die Gemeinde/Meldebehörde! <u>Hinweis:</u> Nur bei einer Voranmeldung sind noch alle Daten bearbeitbar. Sobald die Voranmeldung in einen Meldeschein übernommen wurde, kann nur noch die tatsächliche Abreise eingetragen werden!

**Meldescheine** – sobald der Gast abgereist ist, muss im jeweiligen Meldeschein noch die tatsächliche Abreise eingetragen werden. Dieses Feld erscheint erst wenn z.B. die Voranmeldung in einen Meldeschein übernommen wurde! <u>Hinweis:</u> Ist die tatsächliche Abreise eingetragen, und der Meldeschein wurde gespeichert, ist keine Datenänderung mehr möglich! Bitte also die tatsächliche Abreise erst am Abreisetag eintragen! Änderungen können bei abgeschlossenen Meldescheinen nur noch durch die Gemeinde/Meldebehörde vorgenommen werden.

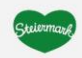